## Petunjuk Singkat Pengisian Bimbingan Pra KRS

- 1. Login SIBIMA terlebih dahulu. (fti.uajy.ac.id/sisteminformasi/sibima) dengan user NPP, dan password jika belum diubah adalah 123456789
- 2. Setelah login muncul tampilan sbb, klik Bimbingan Akademik

| web bimbingan maha      | NSIGWA                                                                            | 2 |
|-------------------------|-----------------------------------------------------------------------------------|---|
| Arnoud Rei<br>Mahasiswa | SELAMAT DATANG, Arnoud Reinhardt Oscar Sarayar                                    |   |
| 🕸 Beranda               | Profil Mahasiswa                                                                  |   |
|                         | Nama Mahasiswa : Arnoud Reinhardt Oscar Sarayar                                   |   |
| Bimbingan Akademik      | NPM : 181709758                                                                   |   |
| Kerja Praktek/Magang    | Jenis Kelamin : L                                                                 |   |
|                         | Angkatan : 2018                                                                   |   |
|                         | Prodi / Fakultas : Sistem Informasi / Fakultas Teknologi Industri                 |   |
|                         | Tempat, Tanggal Lahir : Sieman, 18 Sep 2000                                       |   |
|                         | Alamat : Perum Candi Gebang Permai J No 7 Rt.011 Rw.061                           |   |
|                         | Email/HP : /                                                                      |   |
|                         | Dosen Pembimbing : Clara Hetty Primasari, S.T., M.Cs (03.17.953)<br>Akademik      |   |
|                         | Status Mahasiswa : Aktif                                                          |   |
|                         | Note:<br>Jika Terjadi permasalahan silahkan hubungi <b>0857-2841-8120 (Bekti)</b> |   |

3. Klik Dropdown pada bagian kanan, pilih Input Pra KRS

| web bimbingan maha      | <b>NSIGWA</b>                                                       | <b>a</b>                   |
|-------------------------|---------------------------------------------------------------------|----------------------------|
| Arnoud Rei<br>Mahasiswa | Daftar Bimbingan                                                    |                            |
| Beranda                 | Daftar Bimbingan<br>Tampilkan 10 🔻 entri                            | Input Bimbingan Akademik   |
| Bimbingan Akademik      |                                                                     | Input Bimbingan KRS        |
| Kerja Praktek/Magang    | No.     Tanggal     Masalah       1     2019-11-15 08:33:22     bla | Bimbl Input Pra KRS Pra KR |
|                         | Menampiikan 1 sampai 1 dari 1 entri                                 | Sebelumnya 1 Selanjutnya   |

4. Masukkan apa yang ingin disampaikan lalu klik, Simpan

| web Bimbingan Mahasiswa |                                                            | 2 |
|-------------------------|------------------------------------------------------------|---|
| Arnoud Rei<br>Mahasiswa | Bimbingan KRS                                              |   |
| Beranda                 | Input Bimbingan KRS                                        |   |
| Bimbingan Akademik      | Nama Mahasiswa: Arnoud Reinhardt Oscar Sarayar (181709758) |   |
| Kerja Praktek/Magang    | masukkan apa yang ingin uisampaikan (wajio bilis)          |   |
|                         |                                                            |   |
|                         | Simpan × Batal                                             |   |

5. Pada bagian **Tambah Matakuliah**, pilih makul yang akan kalian ambil beserta statusnya. Klik **Tambahkan.** 

| web bimbingan mah       | ASISWA                                                                                                    | 2 |
|-------------------------|----------------------------------------------------------------------------------------------------|---|
| Arnoud Rei<br>Mahasiswa | Detil Bimbingan Pra KRS                                                                                                    |   |
| 鍲 Beranda               | Nama Mahasiswa: Arnoud Reinhardt Oscar Sarayar (181709758)<br>Masukkan apa yang ingin disampaikan (Wajib Disi)                                                                                                    |   |
| 🖉 Bimbingan Akademik    | aaa                                                                                                    |   |
| Kerja Praktek/Magang    |                                                                                                    |   |
|                         | ✓ Pertanii   Kembali     ✓ Tambah Mata Kuliah   Image: Compare the second of the second of the s |   |

6. Makul yang ditambahkan akan muncul pada tabel Pengambilan Matakuiah

| web bimbingan maha      |                                                                                                    |
|-------------------------|----------------------------------------------------------------------------------------------------|
| Arnoud Rei<br>Mahasiswa | Detil Bimbingan Pra KRS                                                                                          |
| & Beranda               | Nama Mahasiswa: Arnoud Reinhardt Oscar Sarayar (181709758 )<br>Masukkan apa yang ingin disampeikan (Wejib Diisi) |
| 🖉 Bimbingan Akademik    | aaa                                                                                                    |
| Kerja Praktek/Magang    |                                                                                                    |
|                         | Perbarui                                                                                                    |
|                         | Mata Kuliah                                                                                                    |
|                         | Status No. Kode Mata Kuliah SKS Aksi                                                                             |
|                         | Utama v v v                                                                                                    |
|                         | ✓ Tambahkan Cadangan                                                                                             |
|                         | Kode Mata Kuliah SKS Aksi                                                                                        |
|                         | Tidak ada data yang tersedia pada tabel ini                                                                      |
|                         |                                                                                                    |

7. Lakukan langkah ke-5 sampai semua makul yang diambil ada pada Tabel Pengambilan Makul. Jika semua makul sudah ditambahkan, klik **Kirim**.